# VIDEOVIGILANCIA IPLAN

# **INSTRUCTIVO DE USO**

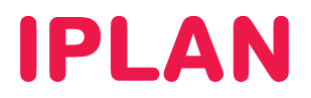

# ÍNDICE

| 1. | Introducción                       | Pág. 03 |
|----|------------------------------------|---------|
|    | 1.1 Ingresando a la plataforma     | Pág. 03 |
| 2. | Secciones de la plataforma         | Pág. 04 |
|    | 2.1 Menú cámaras                   | Pág. 04 |
|    | 2.2 Menú grabaciones               | Pág. 07 |
|    | 2.3 Menú herramientas              | Pág. 10 |
|    | 2.3.1 Espacio en disco             | Pág. 10 |
|    | 2.3.2 Eventos y alarmas            | Pág. 10 |
|    | 2.3.3 Historial de accesos         | Pág. 11 |
|    | 2.3.4 Cambio de contraseña         | Pág. 11 |
|    | 2.3.5 Cambio de vista de cámaras   | Pág. 12 |
|    | 2.4 Menú configuración             | Pág. 13 |
|    | 2.4.1 Configuración de cámaras     | Pág. 13 |
|    | 2.4.2 Configuración de grabaciones | Pág. 15 |
|    | 2.4.3 Permisos de acceso           | Pág. 17 |

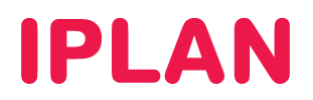

# 1. INTRODUCCIÓN

El presente instructivo explica cómo hacer uso del servicio de **Videovigilancia IPLAN**, utilizando las herramientas disponibles en la plataforma (<u>http://videovigilancia.iplan.com.ar</u>)

La plataforma de **Videovigiliancia** (VVI) es la herramienta que te permite administrar a través de Internet, las cámaras Web del servicio **Videovigilancia IPLAN**.

Para la administración del servicio es importante que distingas entre dos tipos de usuarios:

- **Usuario de administrador**: Es el que tiene acceso completo a todos los parámetros del sistema y puede crear ilimitados usuarios Cliente.
- **Usuario cliente:** Sólo puede visualizar las cámaras y acceder a ciertos parámetros que le ha permitido el usuario Administrador.

Los datos de ingreso a la plataforma son brindados en el mail de activación del servicio. En caso de no contar con estos datos podrás gestionar el reclamo vía Web. Para más información sobre cómo operar con la herramienta de reclamos online, accedé a <u>http://gestiontts.catiplan.com.ar</u>.

# 1.1 INGRESANDO A LA PLATAFORMA

Para ingresar a la plataforma, dirigite a la página <u>http://videovigilancia.iplan.com.ar</u>. Allí, ingresá el usuario y clave de Administrador y luego presioná en el botón **Ingresar**.

| (      |                                                                                                    | EOVIGILAN<br>FOREO Y GRABACIO | CIA IPLAN<br>ÓN DE IMÁGENES LAS  | 5 24 HS               |                     |            | <b>O</b> IPLA                                                          |  |  |
|--------|----------------------------------------------------------------------------------------------------|-------------------------------|----------------------------------|-----------------------|---------------------|------------|------------------------------------------------------------------------|--|--|
| P      | Bionvonido a                                                                                                    | la plataforma da \            | /ideovigilancia IPLA             | N. la harramianta qui | to normitirá n      | onitorear  | tue cómarae IP y configurar la                                         |  |  |
| g      | rabación de                                                                                                    | imágenes, en for              | ma remota.                       | 4, la heirannenta qui | , to portinitina fi | Ionitoreal | tuo cantarao n' y contigurar la                                        |  |  |
| P      | ara visualiz:                                                                                                    | ar las cámaras qu             | e se encuentran dis              | ponibles y administra | ur el servicio, ir  | igresá tus | datos:                                                                 |  |  |
| h      | ngresar:                                                                                                    |                               |                                  |                       |                     |            |                                                                        |  |  |
|        | lombre de U<br>administrado<br>Contraseña                                                                                                    | 'suario<br>Dr                 | 1                                |                       |                     |            |                                                                        |  |  |
|        | Ingresar                                                                                                    |                               | 2                                |                       |                     |            |                                                                        |  |  |
| aparie | encia de                                                                                                    | la pantalla                   | principal será                   | similar a la si       | guiente:            |            |                                                                        |  |  |
|        |                                                                                                    | EOVIGILAN                     | ICIA IPLAN<br>IÓN DE IMÁGENES LA | AS 24 HS              |                     |            | Usuario : <b>0000001_vvi3</b><br>Perfil : <b>Administrador Cliente</b> |  |  |
|        | Cámaras                                                                                                    | Grabaciones                   | Herramientas 🔻                   | Configuración 🔻       | Ayuda 🔻             | Salir      |                                                                        |  |  |
|        | Desde la plataforma de <b>Videovigilancia IPLAN</b> , podés administrar tu servicio estés donde estés:                                                                                                    |                               |                                  |                       |                     |            |                                                                        |  |  |
|        | <ul> <li>Visualizar en forma simultánea varias cámaras, en vivo.</li> <li>Configurar la grabación de imágenes en forma continua o por día y horario.</li> <li>Activar la grabación por detección de movimiento, y otras alertas.</li> </ul> |                               |                                  |                       |                     |            |                                                                        |  |  |
|        |                                                                                                    | -                             |                                  | -                     |                     |            |                                                                        |  |  |

© IPLAN (todos los derechos reservados)

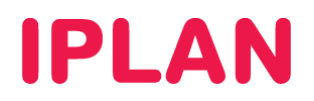

# 2. SECCIONES DE LA PLATAFORMA

# 2.1 MENU CÁMARAS

Para visualizar la/s cámara/s disponibles deberás hacer click en el menú Cámaras sobre la barra de menú superior.

| VIDEOVIGILANCIA IPLAN<br>MONITOREO Y GRABACIÓN DE IMÁGENES LAS 24 HS                                                                                                    | Usuario : <b>0000001_vvi3</b><br>Perfil : <b>Administrador Cliente</b> |
|----------------------------------------------------------------------------------------------------|------------------------------------------------------------------------|
| Cámaras Grabaciones Herramientas V Configuración V Ayuda V Salir                                                                                                    |                                                                        |
| Conexión Remota CAMBIAR A LOCAL<br>Segundos de grabación manual: 10 +                                                                                                    | Camara 1 Camara 2                                                      |
| ON - Grabación por                                                                                                    | PAG. ANTERIOR PAG. SIGUIENTE<br>1 de 1 páginas                         |
| VMD 24 x 7 VMD 24 x 7 VMD 24 X 7 VMD 24 X 7 |                                                                        |
|                                                                                                    |                                                                        |
|                                                                                                    |                                                                        |

Una vez hecho esto, podrás acceder a la visualización de las cámaras e información referente a su estado, como por ejemplo: si está grabando y en qué modo de grabación se encuentra (ON – VMD 24x7), el nombre de la cámara y otras funcionalidades adicionales.

La cantidad de cámaras que se muestran simultáneamente depende de la configuración de vistas de cámaras dentro del menú Herramientas  $\rightarrow$  Cambio de vista de cámaras.

## Recomendaciones para una correcta visualización de las cámaras

Para una ver correctamente las cámaras, es necesario que cuentes con los siguientes requisitos:

- Resolución de pantalla de 1024x768 pixeles o superior
- Internet Explorer 6 SP1 o superior
- Plugins Flash Player 9 o superior y Java 6 o superior

#### **Funcionalidades**

A continuación detallaremos cada una de las funcionalidades disponibles en esta pantalla:

Conexión Remota 📃 CAMBIAR A LOCAL

 Botón de conexión: Te permite cambiar el modo de conexión con las cámaras, ajustándolo para visualizarlas desde la red local en modalidad circuito cerrado o desde una red externa a través de Internet.

La modalidad **Conexión Local** te permite visualizar las cámaras desde la misma red local donde se encuentran instaladas, evitando utilizar ancho de banda de la conexión de Internet. En cambio, **Conexión Remota** te permite visualizar las cámaras fuera de la red donde éstas se encuentran instaladas, usando Internet como medio de transmisión de video.

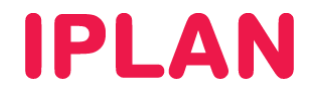

**Botón de Activación/Desactivación para grabación manual**: Te permite iniciar una grabación continua en forma manual, durante cierta cantidad de segundos definidos. Esta funcionalidad es importante si necesitás grabar algo que estás visualizando en ese instante, finalizando la misma luego del tiempo especificado.

OFF

Cabe aclarar que si la cámara ya se encuentra en modalidad de grabación por VMD (grabación por detección de movimiento) la misma pasará a grabación continua manual temporalmente y luego volverá a su estado original. Si la cámara ya se encuentra en modalidad de grabación continua, este botón no aparecerá sobre el margen superior derecho de la imagen.

| Segundos de grabación manual: 💽 | 10 | + |
|---------------------------------|----|---|
|---------------------------------|----|---|

**Segundos de grabación manual**: Te permite ajustar la cantidad de segundos para la grabación manual explicada anteriormente. La cantidad de segundos de grabación es ajustable de a saltos de 10 segundos, haciendo clic sobre los botones "+" y "--" respectivamente.

| ON - Grabación p | or Comoro 1 |
|------------------|-------------|
| VMD 24 x 7       | Califata i  |

**Indicador de cámara**: Indica el estado de la cámara (On/Off), es decir, si está grabando, en qué modo de grabación se encuentra la cámara y cuál es el nombre que identifica a esa cámara.

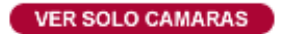

**Ver solo cámaras**: Te permite visualizar las cámaras y los controles de funciones en forma de **Pantalla Completa**, lo que facilita la visualización de varias cámaras simultáneamente en una misma pantalla.

| Camara 1      | Camara 2       |
|---------------|----------------|
| PAG. ANTERIOR | PAG. SIGUIENTE |
| 1 de 2 p      | páginas        |

**Selector de Cámaras**: Te permite organizar la disposición de las cámaras en la pantalla. Asimismo podrás navegar por las distintas cámaras utilizando los botones **Pág. Anterior** y **Pág. Siguiente**. En el ejemplo figuran 2 cámaras en una página, 1 en la segunda (3 en total).

#### Zoom Digital

Las cámaras tienen la posibilidad de realizar un zoom digital como funcionalidad, siempre y cuando habilites esa posibilidad. Para habilitar el zoom digital para cada una de las cámaras, utilizá la opción Utilizar único flujo de video desde la cámara ubicada en el menú Configuración → Configuración de cámaras.

Cabe destacar que el zoom digital, a diferencia del zoom óptico, pierde resolución de imagen al acercarse. El zoom digital es especialmente útil cuando necesitás acercar un área en tiempo real y así poder ver mejor qué es lo que sucede en esa cámara, en ese respectivo momento.

Por otra parte, podrás mover la imagen en los cuatro sentidos de dirección una vez realizada una operación de zoom sobre la misma.

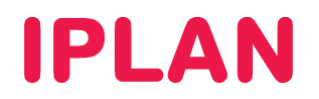

|         | DEOVIGILANCIA                  | IPLAN<br>IMÁGENES LAS 24 | HS 1                                                                            |                                                    |                                      | Usuario : 0000001_vvi3<br>Perfil : Administrador Cliente |
|---------|--------------------------------|--------------------------|---------------------------------------------------------------------------------|----------------------------------------------------|--------------------------------------|----------------------------------------------------------|
| Cámaras | Grabaciones Herr               | amientas 🔻 🛛 C           | onfiguración 🔻 🛛 Ayuda 🕇                                                        | Salir                                              |                                      |                                                          |
|         | 3 2-                           |                          | <ul> <li>Configuración de cámaras</li> <li>Configuración de grabacio</li> </ul> | Configu                                            | ración de Cámaras                    |                                                          |
|         | CAMARA<br>Camara 1<br>Camara 2 | ESTADO<br>ON<br>ON       | <ul> <li>Permisos de acceso</li> <li>Alta</li> </ul>                            | VMD<br>%<br>100%                                   | REESTABLECER VALO<br>Demo 2010-07-29 | Seleccion zona VMD<br>DRES<br>1 2:03:22                  |
|         |                                | Pagina I de              | NOR PAG. SIGUIENTE                                                              |                                                    |                                      |                                                          |
|         |                                |                          | Nombre<br>Sensibi                                                               | de la Cámara:<br>idad VMD:                         | Camara 1                             |                                                          |
|         |                                |                          | Utilizar u<br>de video                                                          | nico flujo<br>desde la cámara:<br>APLICAR CANCELAI | REESTABLECER VALORES                 |                                                          |

Para hacer uso del zoom digital en una cámara, realizá un click sobre la imagen de la cámara y luego trasladá el mouse hasta el borde izquierdo de la imagen, de modo tal que aparezcan los controles de la cámara como muestra la siguiente figura.

| VIDEOVIGILANCIA IPLAN MONITOREO Y GRABACIÓN DE IMÁGENES LAS 24 HS                                                                                                    | Usuario : <b>0000001_vvi3</b><br>Perfil : <b>Administrador Cliente</b> |    |  |
|----------------------------------------------------------------------------------------------------|------------------------------------------------------------------------|----|--|
| Cámaras Grabaciones Herramientas▼ Configuración▼ Ayuda▼ Salir                                                                                                    |                                                                        |    |  |
| Conexión Remota CAMBIAR A LOCAL<br>Segundos de grabación manual: • 10 +                                                                                                    | Camara 1 Camara 2                                                      | 1  |  |
| VER SOLO CAMARAS                                                                                                    | PAG. ANTERIOR PAG. SIGUIEN                                             | TE |  |
|                                                                                                    | 1 de 1 páginas                                                         |    |  |
| ON - Grabación por         ON - Grabación por         ON - Gr                                                                                                    |                                                                        |    |  |
| Demo 2010-07-29 12:03:22         Demo 2010-07-29 12:03:24         Omage: A state of the state of the st |                                                                        |    |  |

Las funciones de los controles son las siguientes:

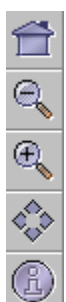

Realiza un zoom out/aleja la imagen.

Realiza un zoom in/acerca la imagen.

Al clickear en cada vértice del rombo, se puede mueve la imagen en el sentido especificado.

Vuelve la imagen a tamaño natural luego de haber realizado un zoom digital.

Ayuda

IPLAN | iplan.com.ar | NSS S.A. Reconquista 865 | C1003ABQ | Buenos Aires | Argentina Tel: 54-11-5031-6300 / Fax: 54-11-5031-6301

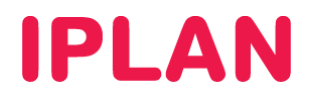

# **2.2 MENU GRABACIONES**

En esta sección podrás acceder a las grabaciones almacenadas por medio de una grilla de búsqueda avanzada. Para ello, hacé un click en menú **Grabaciones**.

| 0              | VIDEOVIGILANCIA IPLAN<br>MONITOREO Y GRABACIÓN DE IMÁGENES LAS 24 HS |              |             |      |         |          |        |                |           |          | L<br>F | Usuario : <b>0000001_vvi3</b><br>Perfil : <b>Administrador Cliente</b> |         |          |           |         |       |       |            |         |
|----------------|----------------------------------------------------------------------|--------------|-------------|------|---------|----------|--------|----------------|-----------|----------|--------|------------------------------------------------------------------------|---------|----------|-----------|---------|-------|-------|------------|---------|
| Cáma           | aras                                                                 | Gr           | abaci       | ones | ) +     | lerramie | ntas 🔻 | Co             | nfiguraci | ón 🔻     | Ayı    | ıda 🔻                                                                  | Sa      | lir      |           |         |       |       |            |         |
| Seleccior      | narla/                                                               | s Cám        | iara/s      | MJPE | G a vi  | sualizar |        |                | Archivo   | s de vid | eo del | día:                                                                   | Martes, | 13 del D | iciembre  | de 2011 |       |       |            |         |
| Camar<br>Camar | а 1<br>а 2                                                           |              |             |      |         |          |        | +0:00          | +0:15     | 5        | +0:30  | •                                                                      | 0:45    | +1:0     | 0         | +1:15   | +     | 1:30  | +1:45      | +2:00   |
| Camar          | аЗ                                                                   |              |             |      |         | ~        | 0:00   | <u> </u>       |           |          | -      |                                                                        |         | +        |           | +       |       |       |            |         |
| 20             | )11-12-                                                              | 13<br>Dicior | BUS         | CAR  | CANO    | ELAR     | 2:00   | <b> </b>       |           |          | -      |                                                                        |         | -+       |           | +       |       |       |            |         |
|                | Lu                                                                   | Ma           | Mi          | Ju   | Vi      | Sa       | 4:00   |                |           |          | +      |                                                                        |         | -+       |           |         |       |       |            |         |
|                |                                                                      |              | -           | 1    | 2       | 3        | 6:00   |                |           |          | +      |                                                                        |         | _        |           | +       |       |       |            |         |
| 4              | 5<br>12                                                              | ь<br>13      | 14          | 15   | 9<br>16 | 17       | 10:00  |                | i         |          |        |                                                                        |         | -+       |           |         |       |       |            |         |
| 18             | 19                                                                   | 20           | 21          | 22   | 23      | 24       | 12:00  | ) <del> </del> |           |          | -      |                                                                        |         |          |           |         |       |       |            | —       |
| 25             | 26                                                                   | 27<br>Me     | 28<br>• Act | 29   | 30      | 31       | 14:00  | ) <del> </del> |           |          | +      |                                                                        |         |          |           |         |       |       |            |         |
|                |                                                                      |              | 5 ACU       | 101  |         |          | 16:00  |                |           |          | -      |                                                                        |         | _        |           | -       |       |       |            |         |
|                |                                                                      |              |             |      |         |          | 20:00  | ,<br>,         |           |          |        |                                                                        |         | -+-      |           |         |       |       |            | _       |
|                |                                                                      |              |             |      |         |          | 22:00  | ) ——           |           |          |        |                                                                        |         | -+       |           |         |       |       |            |         |
|                |                                                                      |              |             |      |         |          |        | +0:00 +0       | :01 +0:02 | +0:03    | +0:04  | +0:05                                                                  | +0:06   | +0:07 +  | 0:08 +0:0 | 9 +0:10 | +0:11 | +0:12 | +0:13 +0:1 | 4 +0:15 |
|                |                                                                      |              |             |      |         |          |        |                |           |          | -1     |                                                                        |         | -        | + +       |         |       |       | -   -      |         |

# **Funcionalidades**

A continuación, detallaremos cada componente de esta sección, junto con su respectiva función y forma de utilizarlo.

## A. Cuadro de cámaras

Seleccionar la/s Cámara/s MJPEG a visualizar

| Camara 1 | ~ |
|----------|---|
| Camara 2 |   |
| Camara 3 |   |
|          | ~ |

Te permite seleccionar una cámara para buscar una grabación asociada a ella. Para esto, hacé un click sobre la cámara deseada.

## B. Calendario

| 20 | 011-12- | 13     | BUS    | CAR  | CANC | CANCELAR |  |  |
|----|---------|--------|--------|------|------|----------|--|--|
| <  |         | Dicier | nbre 2 | 2011 | >    |          |  |  |
| Do |         | Ma     | Mi     | Ju   | Vi   | Sa       |  |  |
|    |         |        |        | 1    | 2    | 3        |  |  |
| 4  | -5-     | 6      | -7     | 8    | 9    | -10      |  |  |
| 11 | 12      | 13     | 14     | 15   | 16   | 17       |  |  |
| 18 | 19      | 20     | 21     | 22   | 23   | 24       |  |  |
| 25 | 26      | 27     | 28     | 29   | 30   | 31       |  |  |
|    |         | Me     | s Actı | ıal  |      |          |  |  |

Mediante el calendario podrás seleccionar el mes, semana y día correspondiente a la grabación que desees buscar.

Al seleccionar una cámara, si la misma tiene grabaciones almacenadas, se resaltará en rojo sobre el calendario, para los días donde que hay grabaciones almacenadas.

Tras seleccionar la cámara y fecha deseadas, realizá un click sobre el botón **Buscar** para que se muestren las grabaciones almacenadas sobre la grilla de búsqueda.

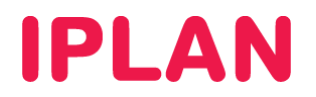

## C. Grilla de Búsqueda Avanzada

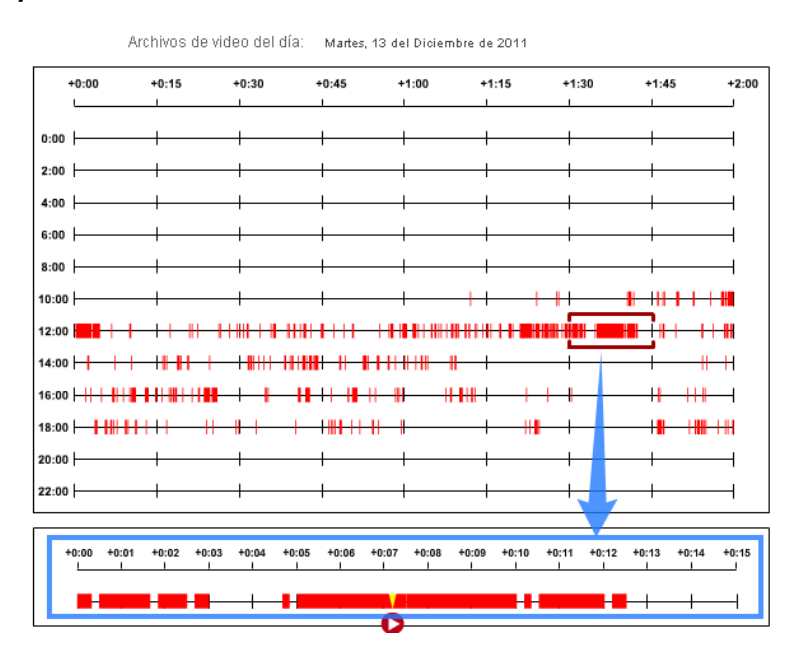

La grilla te permite buscar las grabaciones almacenadas dentro de las 24hs del día seleccionado. Las grabaciones continuas se identifican por medio de un rectángulo rojo continuo y aquellas grabaciones por detección de movimiento, por medio de rayas rojas verticales espaciadas.

Podrás hacer una previsualización de una grabación almacenada antes de descargarla a la PC, posicionándose en la franja horaria a visualizar con un click. Esto mostrará un zoom de las grabaciones sobre la barra ampliada (13:30 a 13:45 en el ejemplo), marcada de color azul.

Luego de esto, podrás hacer click sobre el segmento de la grabación deseado y luego en el botón 오 para que se muestre una previsualización del video almacenado. El preview se observa en la zona marcada en verde en la imagen a continuación.

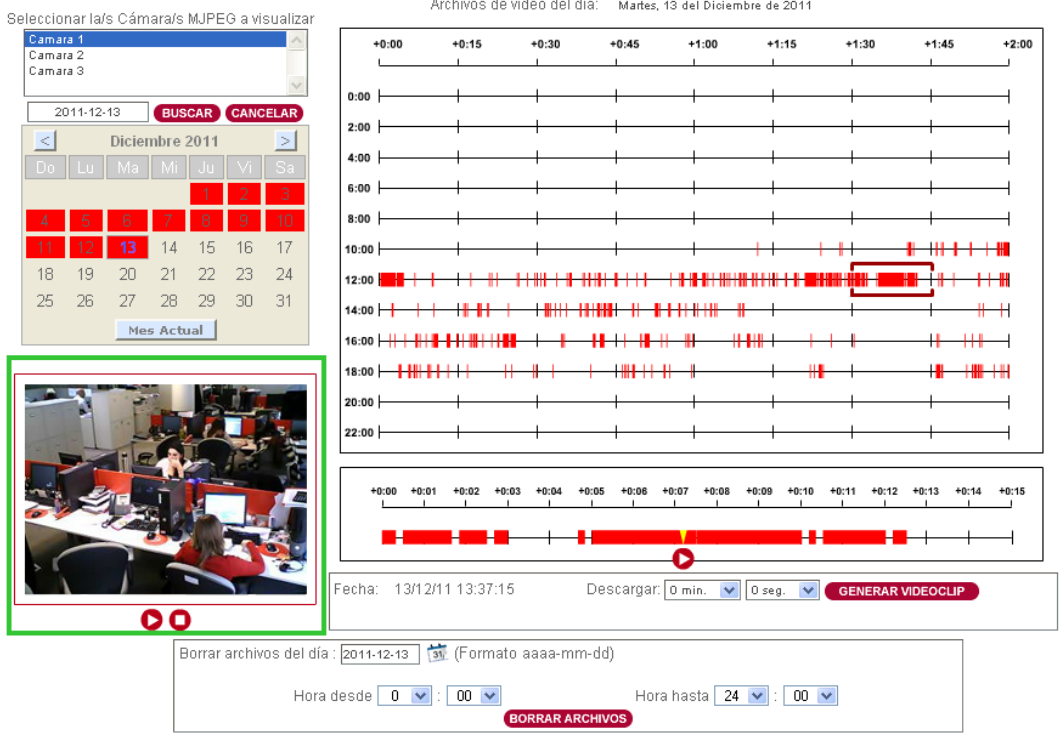

Archivos de video del día: Martes, 13 del Diciembre de 2011

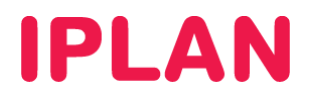

# D. Controles adicionales

| Fecha: 13/12/11 13:37:15                          | Descargar: 0 min. 💽 0 seg. 💽 GENERAR VIDEOCLIP |
|---------------------------------------------------|------------------------------------------------|
| Borrar archivos del día : 2011-12-13 讨 (Formato a | aaa-mm-dd)                                     |
| Hora desde 0 💌 : 00 💌                             | Hora hasta 24 💌 : 00 💌                         |

## Descargar video en tu PC

Si precisas descargar en tu PC un video almacenado, realizá los siguientes pasos:

• Seleccioná la porción de video en las ambas grillas. Luego, elegí la duración del video desde el menú desplegable (en minutos y segundos) y generá el videoclip haciendo click sobre el botón Generar videoclip.

| Fecha: 13/12/11 13:38:49 | Descargar <mark>5 min.</mark> | V Oseg. 🕚 | GENERAR VIDEOCLIP | 2 |
|--------------------------|-------------------------------|-----------|-------------------|---|
|--------------------------|-------------------------------|-----------|-------------------|---|

 Luego de unos segundos se habilitará el botón Descargar para que, cuando hagas click sobre él, puedas bajar el video a tu PC.

| Fecha: | 13/12/11 13:38:49 | Descargar: 5 min. | 💙 O seg. | * | GENERAR VIDEOCLIP | DESCARGAR |
|--------|-------------------|-------------------|----------|---|-------------------|-----------|
|        |                   |                   |          |   |                   |           |

El video se guarda en formato AVI (extensión .avi). Para poder visualizar los videos, te recomendamos utilizar el reproductor VLC Media Player (contiene los codecs para su visualización ya integrados), o en su defecto instalar un paquete de codecs como Shark 007 Codecs y utilizar tu reproductor preferido como puede ser, por ejemplo, Winamp o Windows Media Player.

El nombre de archivo con el que se genera el video está formado por el ID de la cámara, la fecha y la hora del primer archivo de video seleccionado en la grilla.

#### Borrar grabaciones almacenadas

El espacio de almacenamiento en disco para grabaciones está limitado a la cantidad de horas de grabación que contrataste para el servicio. Una vez que alcances la capacidad máxima de almacenamiento, la plataforma continuará grabando en la medida que tengas activa la grabación en una o más cámaras, sobrescribiendo los archivos más antiguos.

Si necesitás mantener grabaciones por más tiempo, deberás solicitar más espacio de almacenamiento o ir descargando periódicamente las grabaciones existentes a tu PC de modo tal que no pierdás esta información.

En el caso de necesitar eliminar determinadas grabaciones, lo podrás hacer ingresando la fecha y la hora de inicio / fin en los combo box y luego realizar un click en el botón Borrar archivos.

| Borrar archivos del día 2011-12-13 🗃 (Formato aaaa-mm-d | a) <b>2</b>            |
|---------------------------------------------------------|------------------------|
| Hora desde 13 💌 : 30 💌 1                                | Hora hasta 13 💌 : 45 💌 |
| BORRAR ARCHI                                            | vos                    |

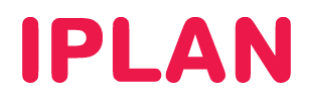

# 2.3 MENU HERRAMIENTAS

Este menú te permite administrar y configurar diversas herramientas de la plataforma.

# 2.3.1 ESPACIO EN DISCO

Esta herramienta muestra el porcentaje de utilización del espacio en disco asignado al/los domicilio/s de instalación de la/s cámara/s. Si el porcentaje se encuentra al 100% significa que se están sobrescribiendo las grabaciones almacenadas más antiguas por otras más recientes.

| VIDEOVIGILANCIA IPLAN<br>MONITOREO Y GRABACIÓN DE IMÁGENES LAS | Usuario : <b>0000001_v</b><br>Perfil : <b>Administrador</b> | ri3<br>Cliente       |                              |  |  |  |
|----------------------------------------------------------------|-------------------------------------------------------------|----------------------|------------------------------|--|--|--|
| Cámaras Grabaciones Herramientas 🔻                             | Configuración 🔻 🛛 Ayuda 🔻 🔅                                 | Salir                |                              |  |  |  |
| Espacio en Disco                                               |                                                             |                      |                              |  |  |  |
| Sitio                                                          | MBytes<br>Disponibles                                       | MBytes<br>Utilizados | Porcentaje<br>de Utilización |  |  |  |
| ALSINA                                                         | 11.520,00                                                   | 10.243,32            | 88,92 %                      |  |  |  |
| PAG. ANTERIOR PAG. SIGUIENTE                                   |                                                             |                      |                              |  |  |  |
|                                                                | Tagina Lue L. Iotai. Littegisti                             | US                   |                              |  |  |  |

La plataforma puede enviar una alarma a la cuenta de mail que elijas para avisar cuándo se supera el 80% de la capacidad de almacenamiento por domicilio. De esta manera, tendrás tiempo suficiente para descargar grabaciones a tu PC antes que sean reemplazadas por nuevas grabaciones.

## 2.3.2 EVENTOS Y ALARMAS

Esta herramienta te muestra los eventos y alarmas almacenados por cámara y por período de tiempo. Los eventos que podrás filtrar desde el menú desplegable **Evento** son los siguientes:

- Todos los eventos
- Cámara agregada exitosamente
- Detección de movimiento (VMD) en cámara
- Cámara eliminada
- Cámara modificada
- Límite de storage de cámara
- Cámara caída.

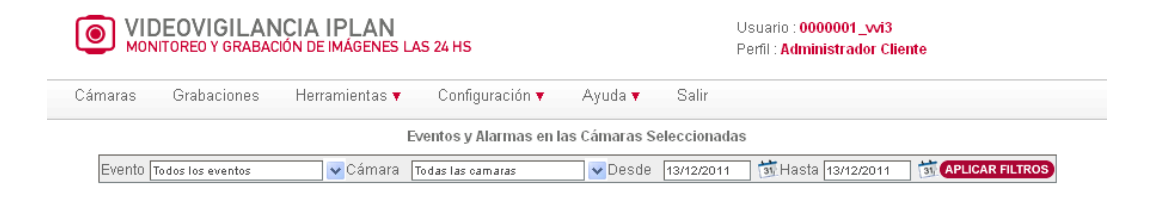

Una vez que selecciones el tipo de evento a mostrar, la cámara y el período de tiempo, realizá un click sobre el botón **Aplicar filtros** para traer esta información a la pantalla.

| ámaras Grab        | aciones             | Herramientas 🔻 | Configuración 🔻        | Ayuda 🔻        | Salir                                   |                          |                 |
|--------------------|---------------------|----------------|------------------------|----------------|-----------------------------------------|--------------------------|-----------------|
|                    |                     |                | Eventos y Alarmas en I | las Cámaras §  | Seleccionadas                           | ;                        |                 |
| Evento Todos los   | eventos             | 🗸 Cámara       | Todas las camaras      | 🔽 🗸 Desde      | 13/12/2011                              | ] 🗊 Hasta 13/12/2011 🛛 🛃 | APLICAR FILTROS |
| Fecha y Hora       | Fecha y Hora Cámara |                |                        | Tipo de Evento |                                         |                          |                 |
| 011-12-13 - 02:18: | :42                 |                | Camara 3               |                | Deteccion de Movimiento (VMD) en Camara |                          |                 |
| 011-12-13 - 02:19: | :59                 | Camara 3       |                        |                | Deteccion de Movimiento (VMD) en Camara |                          |                 |

10

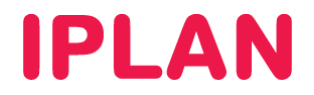

## 2.3.3 HISTORIAL DE ACCESOS

Esta herramienta contiene el historial de accesos por usuario a la plataforma (login). El historial se puede mostrar para todos los usuarios o para un usuario en particular, seleccionando la opción que desees filtrar desde el menú desplegable **Nombre Usuario**. Además, el campo **Dirección IP** te permite identificar desde qué lugar se conectó un usuario a la plataforma.

| <b>VIDEOVIGILANCIA IPLAN</b><br>MONITOREO Y GRABACIÓN DE IMÁGENES LAS 24 HS |                                        |                |                 |          |       | Usuario : <b>0000001_</b><br>Perfil : <b>Administrad</b> | _vvi3<br>or Cliente |  |  |
|-----------------------------------------------------------------------------|----------------------------------------|----------------|-----------------|----------|-------|----------------------------------------------------------|---------------------|--|--|
| Cámaras                                                                     | Grabaciones                            | Herramientas 🔻 | Configuración 🔻 | Ayuda 🔻  | Salir |                                                          |                     |  |  |
|                                                                             | Historial de Accesos a la Plataforma   |                |                 |          |       |                                                          |                     |  |  |
|                                                                             | Nombre Usuario<br>Todos los Usuarios 💊 | Dirección IP   | Desde 13/12     | 2/2011 対 | Hasta | 13/12/2011                                               | APLICAR FILTROS     |  |  |

Una vez seleccionado el o los usuarios, realizá un click sobre el botón **Aplicar filtros** para traer esta información a la pantalla.

| Historial de Accesos a | l la Plataforma                                                                                                    |
|------------------------|----------------------------------------------------------------------------------------------------|
| Desde 13/12/2011       | Bi Hasta 13/12/2011                                                                                                    |
|                        |                                                                                                    |
|                        |                                                                                                    |
| uario Dirección IP     | Descripción Evento                                                                                                    |
| _wi3 190.36.27.127     | Usuario accedio a Grabaciones de la Camara Camara                                                                        |
| wi3 190.210.114.113    | .3 Usuario accedio a Camaras en Vivo                                                                                     |
| _wi3 190.2.0.8         | Usuario accedio a Camaras en Vivo                                                                                        |
| PAG. ANTERIOR PAG      | G. SIGUIENTE                                                                                                    |
| 3                      | Dirección IP           _wi3         190.36.27.127           _wi3         190.210.114.11           _wi3         190.220.8 |

# 2.3.4 CAMBIO DE CONTRASEÑA

Esta herramienta te permite modificar la contraseña de acceso Web a la plataforma. Para esto deberás ingresar la contraseña actual, y luego definir una nueva contraseña (repetida para confirmación) y hacer click sobre el botón **Aplicar**.

Te recomendamos cambiar periódicamente las contraseñas, como una buena práctica para mantener la seguridad en el acceso a la contraseña.

| VIDEOVIGILANCIA IPLAN<br>MONITOREO Y GRABACIÓN DE IMÁGENES LAS 24 HS |             |                |                     |                |       | Usuario : <b>0000001_vvi3</b><br>Perfil : <b>Administrador Cliente</b> |  |
|----------------------------------------------------------------------|-------------|----------------|---------------------|----------------|-------|------------------------------------------------------------------------|--|
| Cámaras                                                              | Grabaciones | Herramientas 🔻 | Configuración 🔻     | Ayuda 🔻        | Salir |                                                                        |  |
|                                                                      |             |                | Modificació         | n de Contrasei | ia    |                                                                        |  |
|                                                                      |             |                | Contraseña Anterior | ******         | •     | ]                                                                      |  |
|                                                                      |             |                | Contraseña Nueva    | ******         |       | ]                                                                      |  |
|                                                                      |             |                | Repita Contraseña N | lueva          |       | ]                                                                      |  |
|                                                                      |             |                | A                   | PLICAR         |       |                                                                        |  |
|                                                                      |             |                |                     |                |       |                                                                        |  |
|                                                                      |             |                |                     |                |       |                                                                        |  |

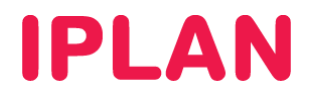

# 2.3.5 CAMBIO DE VISTA DE CAMARAS

Esta herramienta te permite modificar la cantidad de cámaras que se pueden visualizar por pantalla, definiéndolo desde el menú desplegable **Modalidades de visualización** entre los formatos 1x1 (una sola cámara), 2x1 (dos cámaras) ó 2x2 (cuatro cámaras) y haciendo click en el botón **Aplicar**.

| VIDEOVIGILA<br>MONITOREO Y GRAB | NCIA IPLAN<br>Ación de imágenes las 24 hs                                   | Usuario : <b>0000001_vvi3</b><br>Perfil : <mark>Administrador Cliente</mark> |  |  |
|---------------------------------|-----------------------------------------------------------------------------|------------------------------------------------------------------------------|--|--|
| Cámaras Grabaciones             | Herramientas 🔻 Configuración 🔻 Ag                                           | yuda ▼ Salir                                                                 |  |  |
| Libre                           | Cambio de Vistas<br>Modalidades de visualizació<br>Mostran Camaras<br>Libre | de Cámaras<br>n: 2×2 V (Aplicar<br>No Ubicadas                               |  |  |
| Libre                           |                                                                             |                                                                              |  |  |

Para cambiar el orden de las cámaras a mostrar, realizá un click en Mostrar cámaras no ubicadas.

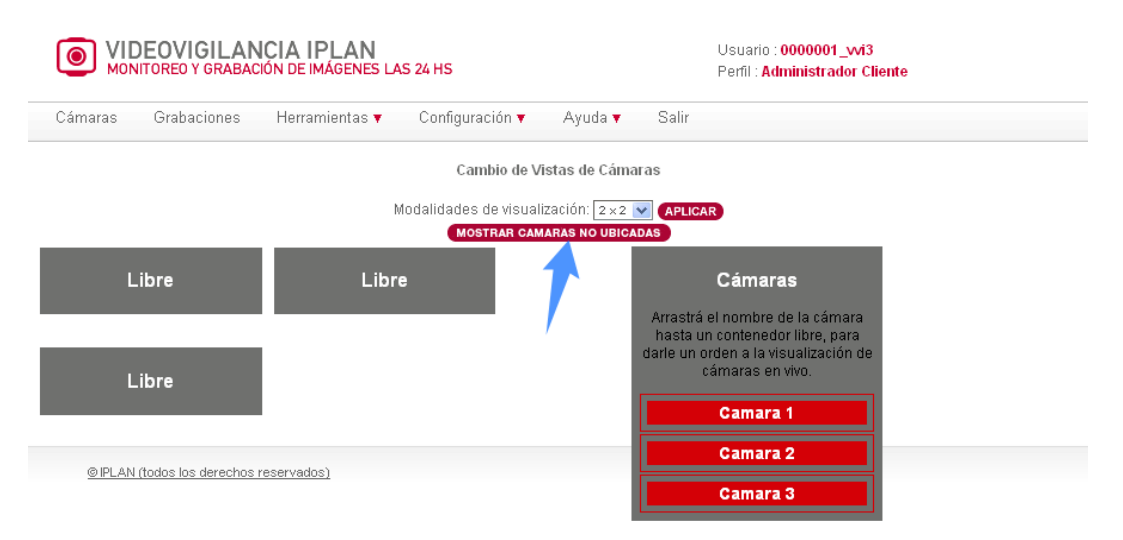

Tras realizar esto, arrastrá y solta el recuadro de la/s cámara/s desde el cuadro desplegable Cámaras hasta el espacio libre en el que quieras ubicarla/s.

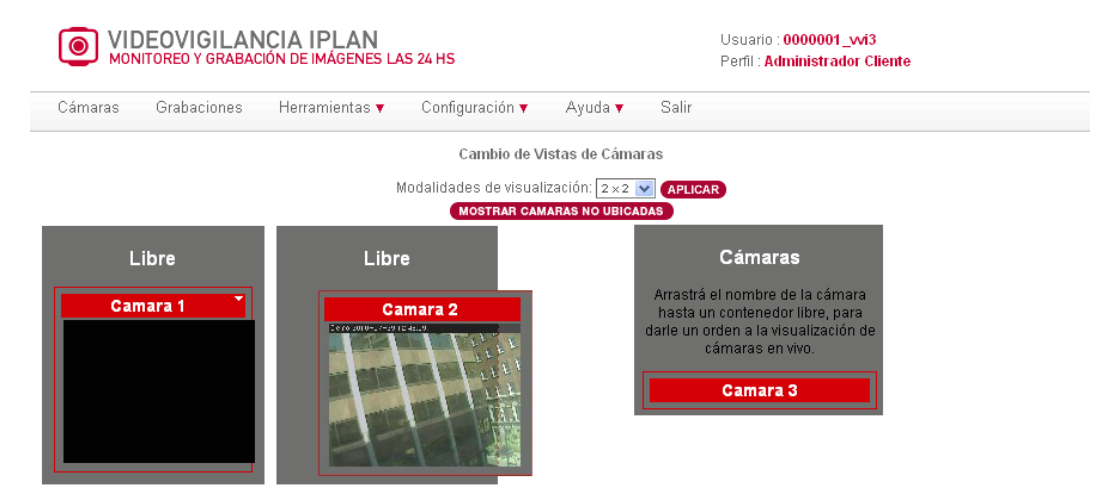

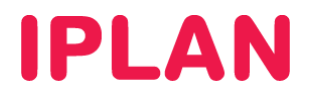

# **2.4 MENU CONFIGURACION**

Este menú te permite configurar diversos parámetros del servicio. Tené presente que el menú sólo está disponible para el usuario de **Administrador**.

# 2.4.1 CONFIGURACION DE CAMARAS

Esta opción te permite configurar ciertos parámetros de la/s cámara/s, entre ellos el estado de la cámara (si está encendida o apagada), el nombre de la cámara, el umbral de sensibilidad para disparar la grabación por VMD (detección de movimiento) o la cuenta de mail que recibirá las alertas sobre los eventos (detección de movimiento, cámara fuera de servicio ó superación en el 80% del espacio en disco para almacenar grabaciones).

|         | VIDEOVIGILANCIA IPLAN<br>MONITOREO Y GRABACIÓN DE IMÁGENES LAS 24 HS |             |                  |                 |                 |         | Usuario : 000001_vvi3<br>Perfil : Administrador Cliente |  |  |
|---------|----------------------------------------------------------------------|-------------|------------------|-----------------|-----------------|---------|---------------------------------------------------------|--|--|
| Cámaras | Grabacione                                                           | es Herra    | amientas 🔻       | Configuración 🔻 | Ayuda 🔻         | Salir   |                                                         |  |  |
|         |                                                                      |             |                  | Configura       | ación de Cámara | s       |                                                         |  |  |
|         |                                                                      | Listado     | de Cámaras       |                 |                 | Sel     | ección zona VMD                                         |  |  |
|         | CAMARA                                                               | ESTADO      | SENSIBILIDAD     | ZONA VMD        | REESTABLECER    | VALORES |                                                         |  |  |
|         | Camara 1                                                             | ON          | Alta             | 100%            |                 |         |                                                         |  |  |
|         | Camara 2                                                             | ON          | Alta             | 100%            |                 |         |                                                         |  |  |
|         | Camara 3                                                             | ON          | Alta             | 100%            |                 |         |                                                         |  |  |
|         | P                                                                    | 'ágina 1 de | 1 Total: 3 Regis | stros           |                 |         |                                                         |  |  |
|         |                                                                      | PAG. ANTERI | OR PAG. SIGUIEN  | TE              |                 |         |                                                         |  |  |
|         |                                                                      |             |                  |                 |                 |         |                                                         |  |  |
|         |                                                                      |             |                  |                 |                 |         |                                                         |  |  |
|         |                                                                      |             |                  |                 |                 |         |                                                         |  |  |
|         |                                                                      |             |                  |                 |                 |         |                                                         |  |  |
|         |                                                                      |             |                  |                 |                 |         |                                                         |  |  |
|         |                                                                      |             |                  |                 |                 |         |                                                         |  |  |
|         |                                                                      |             |                  |                 |                 |         |                                                         |  |  |

Para modificar estos parámetros, hacé un click sobre la cámara que necesites modificar y se desplegarán las opciones disponibles.

| VIDEOVIGILA<br>MONITOREO Y GRABA | NCIA IPLAN<br>ICIÓN DE IMÁGENES LAS 24 HS                                                                                          | Usuario : 0000001_vvi3<br>Perfil : Administrador Cliente              |
|----------------------------------|----------------------------------------------------------------------------------------------------|-----------------------------------------------------------------------|
| Cámaras Grabaciones              | Herramientas 🔻 Configuració                                                                                                    | ▼ Ayuda ▼ Salir                                                       |
| 1                                | Confi                                                                                                    | iración de Cámaras                                                    |
|                                  | Listado de Cámaras                                                                                                    | Selección zona VMD                                                    |
| CAMARA E                         | STADO SENSIBILIDAD ZONA VM                                                                                                    | REESTABLECER VALORES                                                  |
| Camara 1                         | ON Alta 100%                                                                                                    | Demo 2010-07-29 12:03:22                                              |
| Camara 2                         | ON Alta 100%                                                                                                    |                                                                       |
| Camara 3                         | ON Alta 100%                                                                                                    |                                                                       |
| Pág                              | ina 1 de 1 Total: 3 Registros                                                                                                    |                                                                       |
| (PA                              | G, ANTERIOR PAG. SIGUIENTE                                                                                                    |                                                                       |
|                                  | Nombre de la Cámara:<br>Sensibilidad VMD:<br>Estado de Cámara:<br>Utilizar único flujo<br>de video desde la cámar<br>APLICAR CANCE | Camara 1<br>Alta<br>O Encender O Apagar<br>Si<br>REESTABLECER VALORES |

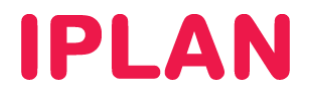

Para activar o desactivar la cámara, utilizá la opción **Encender / Apagar** en **Estado de Cámara** y con la opción **Nombre de Cámara** podrás cambiar el nombre de la misma.

Por otro lado, la opción **Sensibilidad VMD** te permite modificar la sensibilidad del umbral para disparar la detección por movimiento (Alta, Media y Baja). Adicionalmente, podrás utilizar la funcionalidad de único flujo de video seleccionando **Si** en el campo **Utilizar único flujo de video desde la cámara**. Esto hace que consuma ancho de banda sólo un flujo de video por cámara, independientemente de la cantidad de personas que la estén visualizando simultáneamente.

Una vez finalizado esto, podrás aplicar los cambios haciendo click en **Aplicar**. En caso de necesitar volver a los valores anteriores, realizá un click en **Reestablecer Valores**.

**Importante**: A partir de la versión 3.1, se incorporó una nueva funcionalidad para la grabación por detección de movimiento –VMD-, que te permite elegir una zona de la pantalla (o toda la pantalla) sobre la cual detectará movimiento y disparará la grabación correspondiente.

Para seleccionar la zona de VMD, arrastrá el cuadro en línea punteada que se encuentra sobre la imagen hasta definir la zona de detección que sea de tu interés.

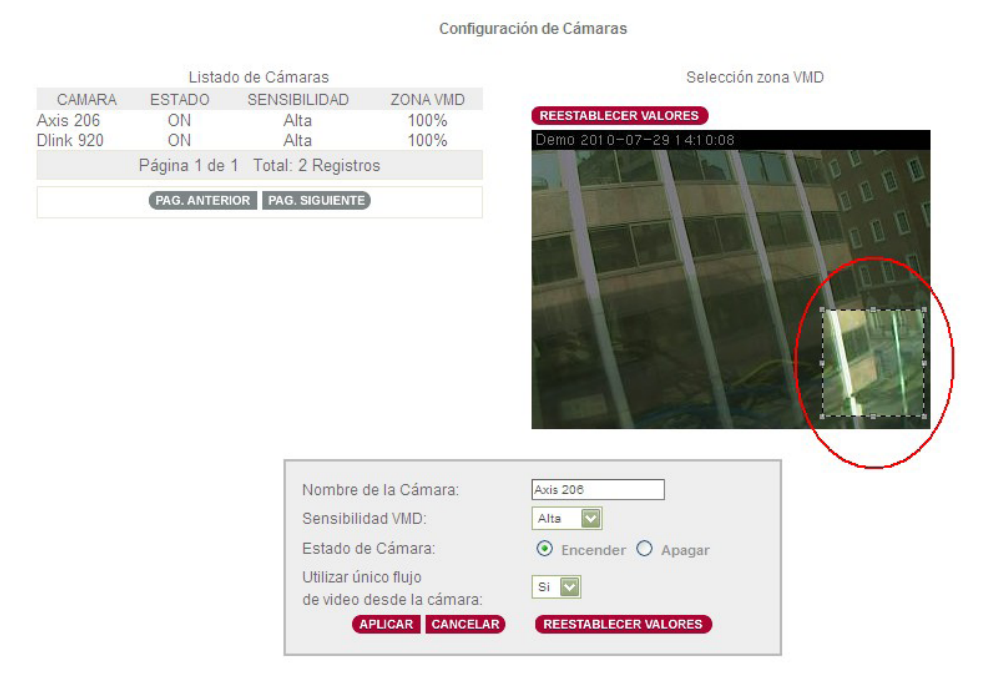

#### **Opciones** adicionales

## A. Combo Box (Trendnet)

Para las cámaras **Trendnet**, al realizar un click en **Clickear para detalles** aparecerá un cuadro de diálogo que te permitirá configurar funciones adicionales.

| PARAMETROS DE IMAGEN         |                   |                 |  |  |  |  |  |
|------------------------------|-------------------|-----------------|--|--|--|--|--|
| Anti Flicker                 | Brillo            | Contraste       |  |  |  |  |  |
| Activo                       | 60                | 60              |  |  |  |  |  |
| Saturación                   | Horizontal mirror | Vertical Mirror |  |  |  |  |  |
| 60                           | Activo            | Activo          |  |  |  |  |  |
| REESTABLECER VALORES APLICAR | CANCELAR          |                 |  |  |  |  |  |

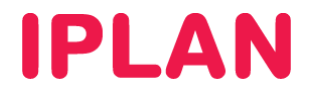

Anti Fliker: Evita el barrido de la imagen que a veces se produce en ciertas condiciones de iluminación ambiente.

Brillo, Contraste y Saturación: Te permite configurar los parámetros de Brillo, Contraste y Saturación de la cámara, ingresando valores entre 1 y 128 (el valor por defecto es 64).

Horizontal mirror y Vertical mirror: Te permiten espejar la imagen en forma horizontal ó vertical respectivamente.

Una vez que hayas seleccionado los parámetros que necesites, realizá un click en **Aplicar** para que los cambios se apliquen sobre la cámara. En caso que quieras volver a los valores preestablecidos por defecto, hacé un click en **Restablecer valores**.

#### B. Alerta por email

Utilizando la función de Alerta por e-mail, podrás activar y configurar una o varias cuentas de email para el envío de alertas en caso de detección de movimiento, cámara fuera de servicio o superarse el 80% del espacio en disco para almacenar grabaciones.

Adicionalmente es posible regular la frecuencia con la que recibas los emails según un criterio. Finalmente, realizá un click en Aplicar para guardar los cambios realizados anteriormente.

| ALERTA POR EMAIL                                  | Clickear para detalles |
|---------------------------------------------------|------------------------|
| Mandar email al detectar movimiento (VMD)"        | Email 1                |
| 🔲 Mandar email por cámara caida                   | Email 2                |
| 🔲 Mandar email al superar el espacio en disco     | Email 3                |
| Frecuencia mínima de envio de mails 10<br>minutos |                        |
| APLICAR CANCELAR                                  |                        |

## 2.4.2 CONFIGURACION DE GRABACIONES

Esta opción te permite habilitar / deshabilitar la grabación y configurar el tipo de grabación para cada cámara (VMD, continua y/o agendada).

| MONITORED Y GRABAC  | ICIA IPLAN<br>CIÓN DE IMÁGENES LAS 24 HS | Usuario : <b>00000</b><br>Perfil : <b>Adminis</b> t | Usuario : 000001_vvi3<br>Perfil : Administrador Cliente |  |  |
|---------------------|------------------------------------------|-----------------------------------------------------|---------------------------------------------------------|--|--|
| Cámaras Grabaciones | Herramientas 🔻 🛛 Configuración 🔻         | Ayuda 🔻 Salir                                       |                                                         |  |  |
|                     | Configuración de                         | Grabaciones de Cámaras                              |                                                         |  |  |
|                     | Alias                                    | Estado                                              |                                                         |  |  |
|                     | Camara 1                                 | Grabación por VMD 24 x 7                            |                                                         |  |  |
|                     | Camara 2                                 | Grabación por VMD 24 x 7                            |                                                         |  |  |
|                     | Camara 3                                 | Grabación por VMD 24 x 7                            |                                                         |  |  |
|                     | Página 1 de                              | 1 Total: 3 Registros                                |                                                         |  |  |
|                     | PAG. ANTER                               | IOR PAG. SIGUIENTE                                  |                                                         |  |  |
|                     | Habilitar Gra                            | bar 🔿 SI 💿 NO                                       |                                                         |  |  |
|                     | APLI                                     | CANCELAR                                            |                                                         |  |  |

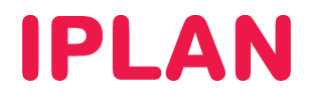

Hacé un click sobre la cámara que necesites configurar, para que se desplieguen las opciones disponibles para la grabación.

|         | ITOREO Y GRABAC | CIÓN DE IMÁGENES LAS 24 HS                                | Perfil : Administrador Cliente                                                                |
|---------|-----------------|-----------------------------------------------------------|-----------------------------------------------------------------------------------------------|
| Jamaras | Grabaciones     | Herramientas 🔻 Configuración 🖣                            | Ayuda ¥ Sair                                                                                  |
|         |                 | Configuración de                                          | e Grabaciones de Cámaras                                                                      |
|         |                 | Alias                                                     | Estado                                                                                        |
|         |                 | Camara 1                                                  | Grabación por VMD 24 x 7                                                                      |
|         |                 | Camara 2                                                  | Grabación por VMD 24 x 7                                                                      |
|         |                 | Camara 3                                                  | Grabación por VMD 24 x 7                                                                      |
|         |                 | Página 1 de                                               | e 1 Total: 3 Registros                                                                        |
|         |                 | PAG. ANTE                                                 | RIOR PAG. SIGUIENTE                                                                           |
|         |                 | 3 Habilitar Gr.                                           | Camara 1<br>abar O SI O NO 2<br>ICAR CANCELAR                                                 |
|         |                 | No activar<br>Activar graba<br>Activar grabació<br>Activa | grabación 24 X 7 ○<br>ción 24 X 7 continua ○<br>n 24 X 7 por movimiento ④<br>r calendarios: ○ |

En caso de que actives los calendarios (ya sea para grabación por movimiento o para grabación continua), se desplegará el calendario de la agenda para que puedas ingresar el cronograma de grabación.

Esto es especialmente útil, cuando no necesitás grabar las 24hs todos los días, sino grabar aquellas horas que realmente te sean de utilidad, pudiendo almacenar grabaciones relevantes.

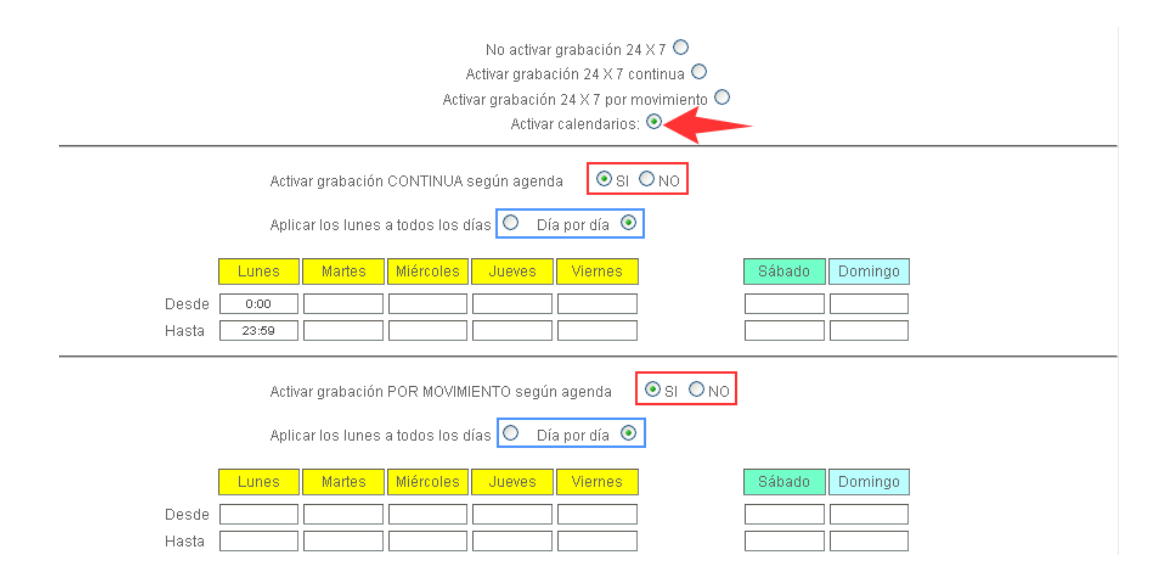

Luego de establecidas las configuraciones, realizá un click en el botón **Aplicar** para guardar los cambios realizados anteriormente.

# 2.4.3 PERMISOS DE ACCESO

Esta opción te permite realizar el ABM de usuario (Alta, baja y modificación), asignándoles perfiles y permisos para visualización de cámaras, visualización de grabaciones, habilitación de grabación, eliminación de archivos grabados y descarga de archivos.

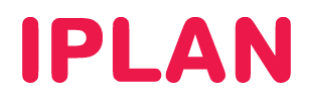

La/s cámara/s a visualizar y las funciones permitidas se configuran por usuario. Esta opción sólo está disponible para el usuario **Administrador**.

| VIDEOVIGILANCIA IPLAN     MONITOREO Y GRABACIÓN DE IMÁGENES LAS 24 HS                                                                         |                                                     |                                               | Usuario : <b>0000001_</b><br>Perfil : <b>Administrad</b> e | Usuario : <b>000001_vvi3</b><br>Perfil : <b>Administrador Cliente</b> |  |
|----------------------------------------------------------------------------------------------------|-----------------------------------------------------|-----------------------------------------------|------------------------------------------------------------|-----------------------------------------------------------------------|--|
| Cámaras Grabaciones                                                                                                    | Herramientas 🔻 Configuració                         | n 🔻 Ayuda 🔻 Salir                             |                                                            |                                                                       |  |
| Selección del Usuario<br>0000001_vvi3<br>Apellido y Nombre<br>Usuario default<br>Perfil<br>Administrador Cliente<br>Permisos para Actividades | 1<br>Ac<br>E-mail<br>Vistas<br>2×2 V                | rmisos de acceso<br>ción a realizar<br>) Alta | ión<br>Intraseña                                           | Repetir Contraseña                                                    |  |
| <ul> <li>Visualizar Cámaras</li> <li>Visualización ip privada autor</li> </ul>                                                                | ✓ Visualizar Grabaciones ✓ nática ✓ Ver multicámara | Grabación manual 🗹 Borrar                     | r Archivos 🗹 Generar                                       | <sup>Clip</sup> 2                                                     |  |
| Seleccionar todas las cár                                                                                                    | naras                                               | Cámaras                                       | Camara 3                                                   |                                                                       |  |
|                                                                                                    | 3                                                   | PLICAR CANCELAR                               |                                                            |                                                                       |  |

Lo primero que deberás hacer es seleccionar el usuario al cual queres modificar (o bien crear uno nuevo, si así lo quisieras). Luego, definí un nombre y el perfil que utilizará ese usuario, pudiendo ser **Administrador** o **Usuario**. Finalmente, definí una casilla de email y una contraseña de acceso.

En segunda instancia, podrás definir las acciones permitidas para el usuario, entre ellas:

- Ver o no las cámaras (Visualizar cámaras)
- Ver o no las grabaciones (Visualizar grabaciones)
- Posibilidad de realizar grabaciones manuales (Grabación Manual)
- Posibilidad de borrar grabaciones antiguas (Borrar archivos)
- Posibilidad de generar videos para descargarlos a la PC (Generar Clip)
- Visualización IP privada automática → Activando esta funcionalidad la plataforma detectará automáticamente cuando estés visualizando las cámaras desde la misma red donde se encuentran conectadas (modo de visualización de circuito cerrado). Te recomendamos tener siempre activo esto.
- Posibilidad de ver más de una cámara al mismo tiempo (Ver multicámara)

Debajo de todo, podrás elegir qué cámaras tiene asignado el usuario. Al finalizar la configuración, realizá un click en **Aplicar** para guardar los cambios del usuario en cuestión.

Esperamos que el presente instructivo te haya sido de utilidad.

Centro de Atención Técnica - IPLAN